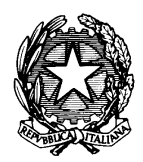

Istituto Comprensivo Statale "Salvatore Farina"

COD. MECC. SSIC839007 – C. F. 92128430904 Corso Francesco Cossiga n. 6 – 07100 Sassari - tel. 079/2845314 fax. 079/231482 e-mail <u>ssic839007@istruzione.it</u> - P.E.C. <u>ssic839007@pec.istruzione.it</u> – sito <u>www.icfarina-sangiuseppe.edu.it</u>

## **GUIDA PER I DOCENTI**

# COME CREARE LA POSSIBILITÀ DI PRENOTAZIONE CON ARGO - SCUOLANEXT E L'ACCESSO AI COLLOQUI ON-LINE CON MEET

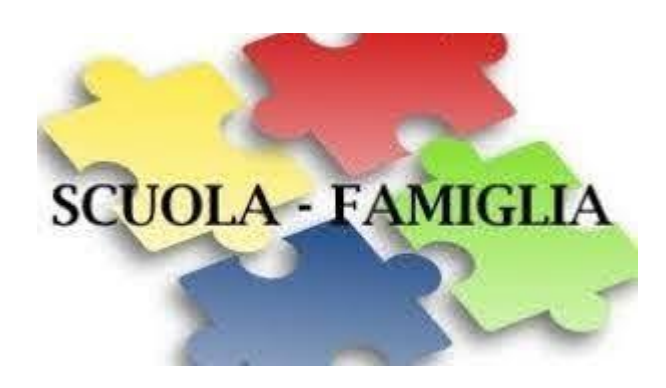

I Colloqui con le famiglie si svolgeranno in modalità videoconferenza; i docenti dovranno programmare attraverso il registro elettronico la possibilità di prenotazione del colloquio con i genitori.

Ogni docente darà una disponibilità di 5 minuti per colloquio per un massimo di 6 ore, nei giorni giovedì 10 e venerdì 11 dicembre, dalle ore 15:30 alle ore 18:30. Si precisa che, ovviamente, non sarà possibile seguire la scansione giornate/sezioni prevista nel Piano Annuale delle Attività.

I docenti con un numero di classi <u>pari o minore di 6</u> dovrà prevedere **3 ore** di colloqui; i docenti con un numero di classi <u>superiore a 6</u> dovrà prevedere **6 ore** totali di colloqui nelle due giornate.

#### COME CREARE LA RIUNIONE CON CALENDAR

- 1. Apri CALENDAR nel G-suite della scuola (attenzione verifica di essere collegato con la mail nomecognome@icfarina-sangiuseppe.edu.it)
- 2. Seleziona la data sul calendario di sinistra come indicato dalla freccia
- 3. Clicca sul pulsante CREA

| A                      |           |                      |                  |                                    |                         |  |  |  |  |
|------------------------|-----------|----------------------|------------------|------------------------------------|-------------------------|--|--|--|--|
| = 🗾 Calendar           | Oggi      | ii < > Dicembre 2020 |                  |                                    |                         |  |  |  |  |
| - Cara                 |           | DOM                  | LUN              | MAR                                | MER                     |  |  |  |  |
| Crea                   |           | 6                    | 7                | 8                                  | 9                       |  |  |  |  |
| Dicembre 2020 < >      | GMT+01    |                      | Compito: Ripasso | Compito: Grammatica: il verbo. Scr | Compito: Sostanze chimi |  |  |  |  |
| D L M M G V S          |           |                      | Compito: RIPASSO |                                    | Compito: Consegna elab  |  |  |  |  |
| 29 30 1 2 3 🖪 5        | ~         |                      | altri 3          |                                    | aitn 7                  |  |  |  |  |
| 6 7 8 9 10 11 12       | 10 AM     |                      |                  |                                    |                         |  |  |  |  |
| 17 18 19               |           |                      |                  |                                    |                         |  |  |  |  |
| 27 28 29 30 31 1 2     | 11 AM     |                      |                  |                                    |                         |  |  |  |  |
| 3 4 5 6 7 8 9          | 12 PM     |                      |                  |                                    |                         |  |  |  |  |
| Incontrati con         |           |                      |                  |                                    |                         |  |  |  |  |
| A Cerca persone        | 1 PM      |                      |                  |                                    |                         |  |  |  |  |
|                        | 2.PM      |                      |                  |                                    |                         |  |  |  |  |
| l miei calendari 🔨     | 2 PM      |                      |                  |                                    |                         |  |  |  |  |
|                        |           |                      |                  |                                    |                         |  |  |  |  |
| Classe 1^A a.s.2019/20 | 4 PM      |                      |                  |                                    |                         |  |  |  |  |
| Classe 1^A a.s.2020/21 | 5 PM      |                      |                  |                                    |                         |  |  |  |  |
| Classe 1^B a.s.2019/20 |           |                      |                  |                                    |                         |  |  |  |  |
| Classe 1^B a.s.2020/21 | 6 PM      |                      |                  |                                    |                         |  |  |  |  |
| Classe 1*C a.s.2019/20 | 7 PM      |                      |                  |                                    |                         |  |  |  |  |
| Classe 1^C a.s.2020/21 |           |                      |                  |                                    |                         |  |  |  |  |
| Classe 1^D a.s.2019/20 | 8 PM      |                      |                  |                                    |                         |  |  |  |  |
| Classe 1^D a.s.2020/21 | 9 PM      |                      |                  |                                    |                         |  |  |  |  |
| Classe 1^E a.s.2019/20 | 10 PM     |                      |                  |                                    |                         |  |  |  |  |
| Classe 1"E a.S.2020/21 | 1.0 5 101 |                      |                  |                                    |                         |  |  |  |  |

- 4. A questo punto si apre la seguente schermata
- 5. Seleziona il giorno e l'ora
- 6. Digita i nomi delle classi che si vogliono invitare
- 7. Clicca su "Autorizzazioni per gli invitati" e togli le tre spunte

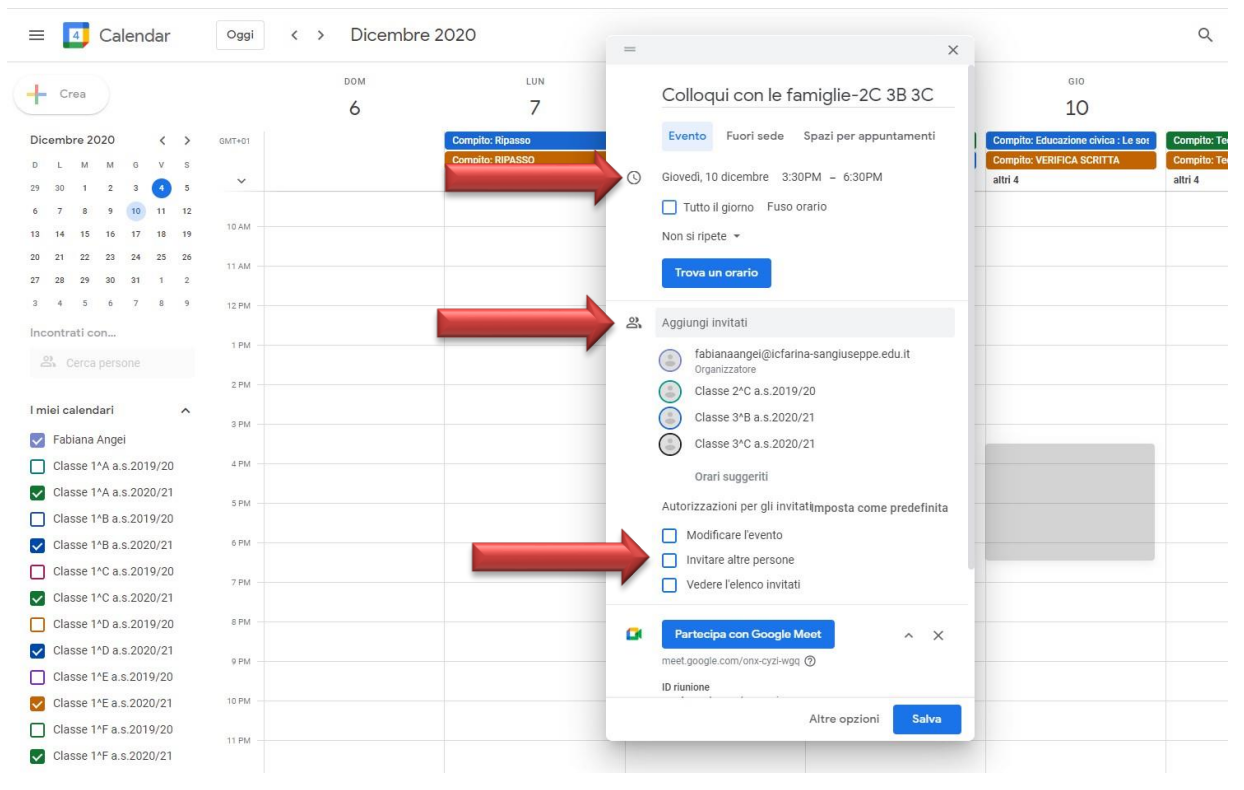

- 8. Sempre sulla stessa schermata scorri verso il basso e clicca sulla freccetta che permette di visualizzare l'ID della riunione
- 9. Copia l'ID selezionandolo e schiacciando nella tastiera i tasti Ctrl e V
- 10. Clicca su SALVA

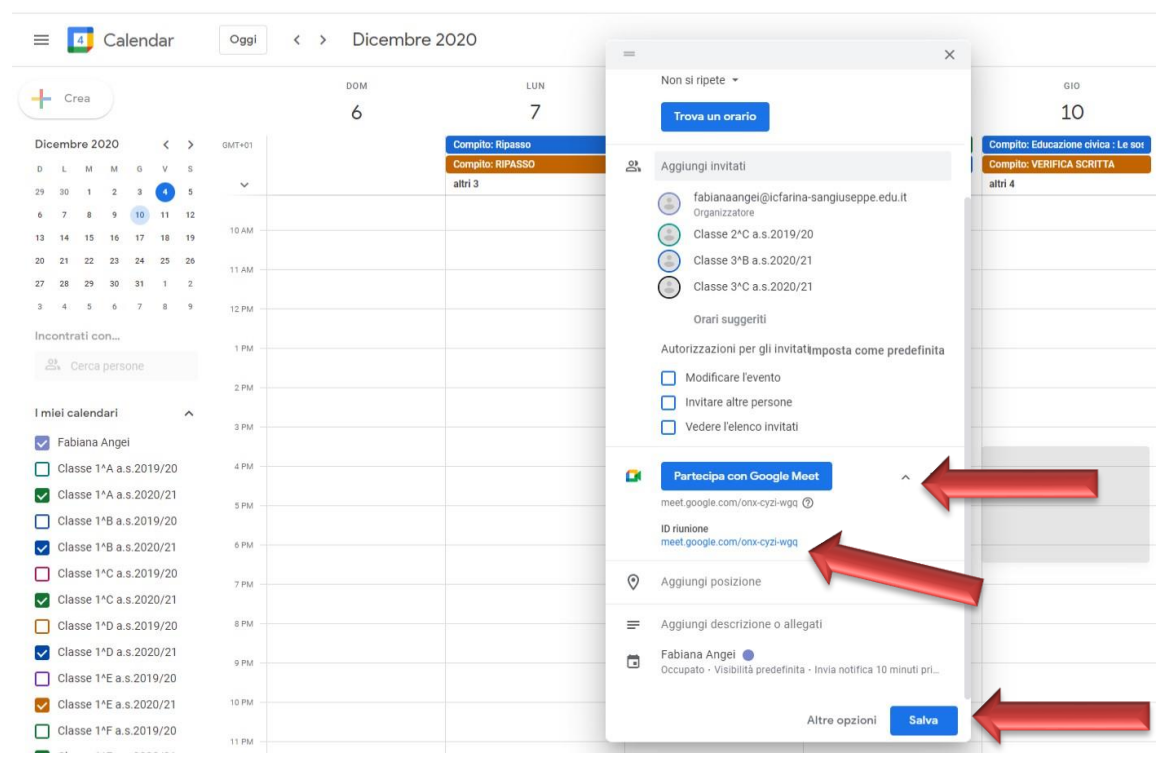

#### COME CREARE UNA PIATTAFORMA DI PRENOTAZIONE ATTRAVERSO ARGO-SCUOLANEXT

- 1. Accedere ad Argo ScuolaNext (NON ad Argo DidUp)
- 2. Selezionare dal menù di sinistra la voce COMUNICAZIONI
- 3. Selezionare l'icona RICEVIMENTO DOCENTI come indicato dalla freccia

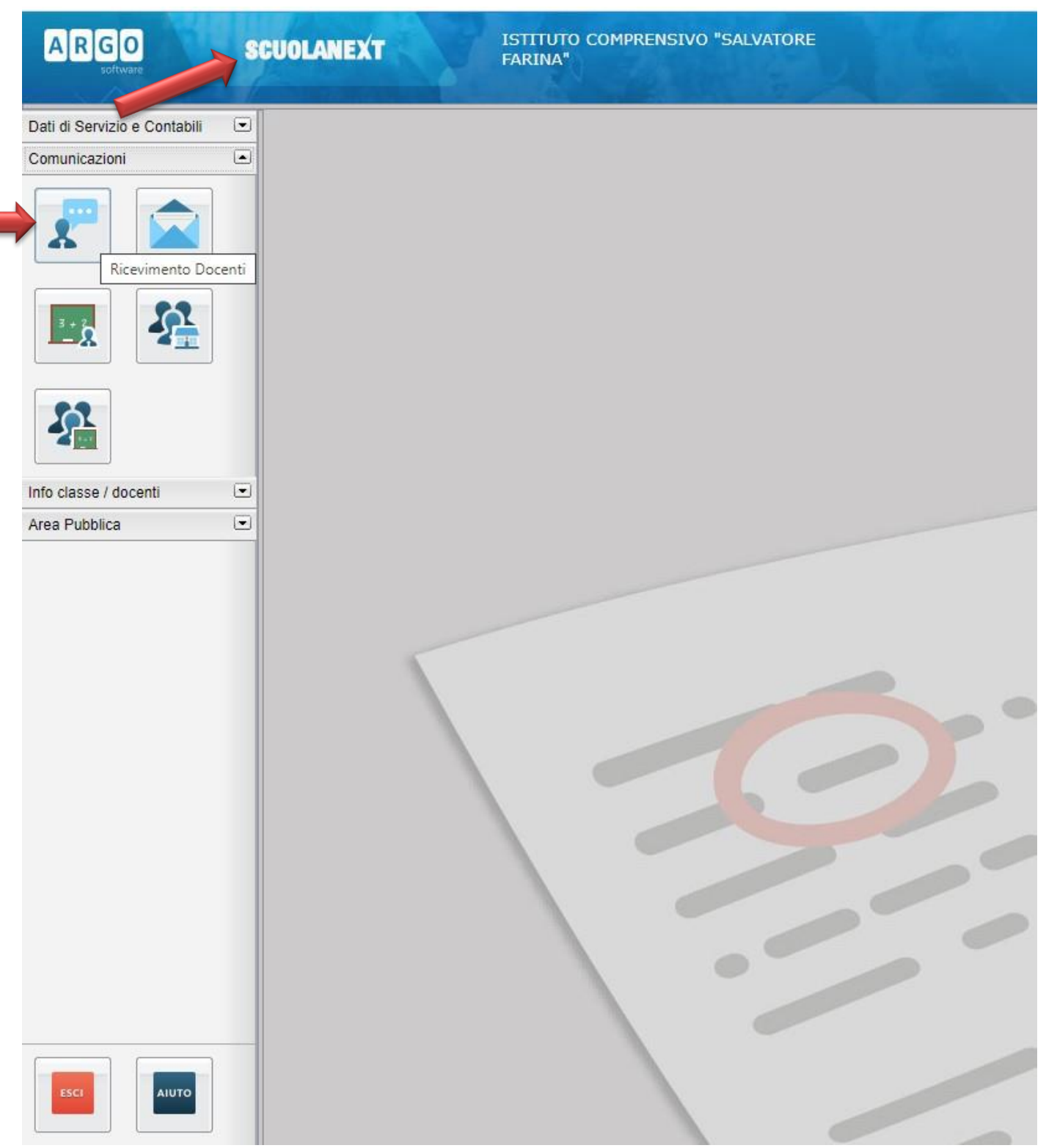

### 4. Si aprirà la finestra sottostante

5. Selezionare il tasto INSERISCI come indicato dalla freccia

| ARGO                         | SCUOLANEXT            | ISTITUTO COMPRENS<br>FARINA" | IVO "SALVATORE            |                  |    |                  |              |                   |             |
|------------------------------|-----------------------|------------------------------|---------------------------|------------------|----|------------------|--------------|-------------------|-------------|
| Dati di Servizio e Contabili | Disponibilita Docenti |                              |                           |                  |    |                  |              |                   |             |
| Contrained and               |                       | Visualizza                   | a partire dal: 04/12/2020 |                  |    |                  |              |                   |             |
| * 🛋                          | Inserisci             | Una Tantum C                 | alle Ore Alle Ore         | Prenotazioni dal | al | Max Prenotazioni | Prenotazioni | Prenot. Annullate | Annotazione |
|                              |                       |                              |                           |                  |    |                  |              |                   |             |
|                              |                       |                              |                           |                  |    |                  |              |                   |             |
| 23                           |                       |                              |                           |                  |    |                  |              |                   |             |
|                              |                       |                              |                           |                  |    |                  |              |                   |             |
| Info classe / docenti        |                       |                              |                           |                  |    |                  |              |                   |             |
| Area Pubblica                |                       |                              |                           |                  |    |                  |              |                   |             |
|                              |                       |                              |                           |                  |    |                  |              |                   |             |
|                              |                       |                              |                           |                  |    |                  |              |                   |             |
|                              |                       |                              |                           |                  |    |                  |              |                   |             |
|                              |                       |                              |                           |                  |    |                  |              |                   |             |
|                              |                       |                              |                           |                  |    |                  |              |                   |             |
|                              |                       |                              |                           |                  |    |                  |              |                   |             |
|                              |                       |                              |                           |                  |    |                  |              |                   |             |
|                              |                       |                              |                           |                  |    |                  |              |                   |             |
|                              |                       |                              |                           |                  |    |                  |              |                   |             |
|                              |                       |                              |                           |                  |    |                  |              |                   |             |
|                              |                       |                              |                           |                  | -  |                  |              |                   |             |
| AUTO                         |                       |                              |                           |                  |    |                  |              |                   |             |

- 6. Si aprirà la finestra sottostante che deve essere compilata come nell'immagine:
  - a. Selezionare la data e poi inserire l'ora di inizio e l'ora di fine dei colloqui
  - b. Selezionare GENERA PIÙ DISPONIILITÀ DI e mettere 5 minuti
  - c. Consentire la prenotazione dalle ore 8:00 del 05/12/2020 fino al 09/12/2020
  - d. Inserite come luogo GOOGLE MEET e incollate nelle ANNOTAZIONI l'ID che avete copiato durante la procedura con CALENDAR
  - e. Infine inserite il vostro indirizzo mail di G-suite e selezionate CONFERMA

| ARGO S                       | CUOLANEXT ISTITUTO COMPRENSIVO "SALVATORE<br>FARINA"                                                     |  |  |  |  |  |  |  |  |  |  |  |
|------------------------------|----------------------------------------------------------------------------------------------------|--|--|--|--|--|--|--|--|--|--|--|
| Dati di Servizio e Contabili | Disponibilita Docenti                                                                                    |  |  |  |  |  |  |  |  |  |  |  |
| Comunicazioni                | CHURI 📀 🚯 🔘 🔝 🌻 Visualizza a partire dal: 04/12/2020 🖃 🝸                                                 |  |  |  |  |  |  |  |  |  |  |  |
|                              | Giorno Una Tantum Dalle Ore Alle Ore Prenotazioni dal al Max Prenotazioni Prenotazioni Prenot. Annullate |  |  |  |  |  |  |  |  |  |  |  |
|                              | Disponibilità Docente X                                                                                  |  |  |  |  |  |  |  |  |  |  |  |
| <u> </u>                     | Data Ricevimento:                                                                                        |  |  |  |  |  |  |  |  |  |  |  |
| Info classe / docenti        | Daile ore (HH:MM): 15:30 Alle ore (HH:MM): 18:30                                                         |  |  |  |  |  |  |  |  |  |  |  |
| Area Pubblica 💌              | O Genera una disponibilità con max O Genera più disponibilità di T minuti ciascuna                       |  |  |  |  |  |  |  |  |  |  |  |
|                              | Prenotazione consentita dalle ore 08:00 del 05/12/2020 💌 al: 09/12/2020 💌                                |  |  |  |  |  |  |  |  |  |  |  |
|                              | Luogo di ricevimento: Google Meet                                                                        |  |  |  |  |  |  |  |  |  |  |  |
|                              | E-Mail Docente: [abianaangei@icfarina-sangiuseppe.edu.it                                                 |  |  |  |  |  |  |  |  |  |  |  |
|                              | Mostra E-mail alla famiglia:                                                                             |  |  |  |  |  |  |  |  |  |  |  |
|                              | Attivo:  Si O No                                                                                         |  |  |  |  |  |  |  |  |  |  |  |
|                              | Annulla                                                                                                  |  |  |  |  |  |  |  |  |  |  |  |
|                              |                                                                                                    |  |  |  |  |  |  |  |  |  |  |  |
|                              |                                                                                                    |  |  |  |  |  |  |  |  |  |  |  |

- 7. Dopo aver confermato apparirà questa schermata che mostra tutti i segmenti di tempo prenotabili.
- Mano a mano che i genitori si prenoteranno nella colonna PRENOTAZIONI apparirà il numero 1 e, selezionando la riga e cliccando sull'icona indicata dalla freccia, si potrà vedere il nome di chi si è prenotato.

| ati di Servizio e Contabili | • | Disponibilita Docer  | iti        |                                      |          |                  |            |                  |              |                   |                              |        |
|-----------------------------|---|----------------------|------------|--------------------------------------|----------|------------------|------------|------------------|--------------|-------------------|------------------------------|--------|
| omunicazioni                |   |                      |            | Visualizza a partire dal: 04/12/2020 |          |                  |            |                  |              |                   |                              |        |
|                             |   | Giorno               | Una Tantum | Dalle Ore                            | Alle Ore | Prenotazioni dal | al         | Max Prenotazioni | Prenotazioni | Distot, Annullate | Annotazione                  | Attive |
| *                           |   | 10/12/2020 (Giovedi) | Si         | 15:30                                | 15:35    | 05/12/2020 08:00 | 09/12/2020 | 1                | 0            | 0                 | meet.google.com/onx-cyzi-wgq | Si     |
|                             |   | 10/12/2020 (Giovedi) | Si         | 15:35                                | 15:40    | 05/12/2020 08:00 | 09/12/2020 | 1                | 0            | 0                 | meet.google.com/onx-cyzi-wgg | Si     |
| 52                          |   | 10/12/2020 (Giovedi) | Si         | 15:40                                | 15:45    | 05/12/2020 08:00 | 09/12/2020 | 1                | 0            | 0                 | meet.google.com/onx-cyzi-wgq | Si     |
|                             |   | 10/12/2020 (Giovedi) | Si         | 15:45                                | 15:50    | 05/12/2020 08:00 | 09/12/2020 | 1                | 0            | 0                 | meet.google.com/onx-cyzi-wgq | Si     |
|                             |   | 10/12/2020 (Giovedi) | Si         | 15:50                                | 15:55    | 05/12/2020 08:00 | 09/12/2020 | 1                | 0            | 0                 | meet.google.com/onx-cyzi-wgg | Si     |
| 6.9                         |   | 10/12/2020 (Giovedi) | Si         | 15:55                                | 16:00    | 05/12/2020 08:00 | 09/12/2020 | 1                | 0            | 0                 | meet.google.com/onx-cyzi-wgq | Si     |
|                             |   | 10/12/2020 (Giovedi) | Si         | 16:00                                | 16:05    | 05/12/2020 08:00 | 09/12/2020 | 1                | 0            | 0                 | meet.google.com/onx-cyzi-wgg | Si     |
|                             |   | 10/12/2020 (Giovedi) | Si         | 16:05                                | 16:10    | 05/12/2020 08:00 | 09/12/2020 | 1                | 0            | 0                 | meet.google.com/onx-cyzi-wgq | Si     |
| lo classe / docenti         |   | 10/12/2020 (Giovedi) | Si         | 16:10                                | 16:15    | 05/12/2020 08:00 | 09/12/2020 | 1                | 0            | 0                 | meet.google.com/onx-cyzi-wgq | Si     |
| Area Pubblica 💌             | • | 10/12/2020 (Giovedi) | Si         | 16:15                                | 16:20    | 05/12/2020 08:00 | 09/12/2020 | 1                | 0            | 0                 | meet.google.com/onx-cyzi-wgq | Si     |
|                             |   | 10/12/2020 (Giovedì) | Si         | 16:20                                | 16:25    | 05/12/2020 08:00 | 09/12/2020 | 1                | 0            | 0                 | meet.google.com/onx-cyzi-wgq | Si     |
|                             |   | 10/12/2020 (Giovedi) | Si         | 16:25                                | 16:30    | 05/12/2020 08:00 | 09/12/2020 | 1                | 0            | 0                 | meet.google.com/onx-cyzi-wgq | Si     |
|                             |   | 10/12/2020 (Giovedi) | Si         | 16:30                                | 16:35    | 05/12/2020 08:00 | 09/12/2020 | 1                | 0            | 0                 | meet.google.com/onx-cyzi-wgq | Si     |
|                             |   | 10/12/2020 (Giovedì) | Si         | 16:35                                | 16:40    | 05/12/2020 08:00 | 09/12/2020 | 1                | 0            | 0                 | meet.google.com/onx-cyzi-wgq | Si     |
|                             |   | 10/12/2020 (Giovedi) | Si         | 16:40                                | 16:45    | 05/12/2020 08:00 | 09/12/2020 | 1                | 0            | 0                 | meet.google.com/onx-cyzi-wgq | Si     |
|                             |   | 10/12/2020 (Giovedi) | Si         | 16:45                                | 16:50    | 05/12/2020 08:00 | 09/12/2020 | 1                | 0            | 0                 | meet.google.com/onx-cyzi-wgq | Si     |
|                             |   | 10/12/2020 (Giovedi) | Si         | 16:50                                | 16:55    | 05/12/2020 08:00 | 09/12/2020 | 1                | 0            | 0                 | meet.google.com/onx-cyzi-wgq | Si     |
|                             |   | 10/12/2020 (Giovedi) | Si         | 16:55                                | 17:00    | 05/12/2020 08:00 | 09/12/2020 | 1                | 0            | 0                 | meet.google.com/onx-cyzi-wgq | Si     |
|                             |   | 10/12/2020 (Giovedì) | Si         | 17:00                                | 17:05    | 05/12/2020 08:00 | 09/12/2020 | 1                | 0            | 0                 | meet.google.com/onx-cyzi-wgq | Si     |
|                             |   | 10/12/2020 (Giovedi) | Si         | 17:05                                | 17:10    | 05/12/2020 08:00 | 09/12/2020 | 1                | 0            | 0                 | meet.google.com/onx-cyzi-wgq | Si     |
|                             |   | 10/12/2020 (Giovedi) | Si         | 17:10                                | 17:15    | 05/12/2020 08:00 | 09/12/2020 | 1                | 0            | 0                 | meet.google.com/onx-cyzi-wgq | Si     |
|                             |   | 10/12/2020 (Giovedì) | Si         | 17:15                                | 17:20    | 05/12/2020 08:00 | 09/12/2020 | 1                | 0            | 0                 | meet.google.com/onx-cyzi-wgq | Si     |
|                             |   | 10/12/2020 (Giovedi) | Si         | 17:20                                | 17:25    | 05/12/2020 08:00 | 09/12/2020 | 1                | 0            | 0                 | meet.google.com/onx-cyzi-wgq | Si     |
|                             |   | 10/12/2020 (Giovedì) | Si         | 17:25                                | 17:30    | 05/12/2020 08:00 | 09/12/2020 | 1                | 0            | 0                 | meet.google.com/onx-cyzi-wgq | Si     |
|                             |   | 10/12/2020 (Giovedi) | Si         | 17:30                                | 17:35    | 05/12/2020 08:00 | 09/12/2020 | 1                | 0            | 0                 | meet.google.com/onx-cyzi-wgq | Si     |
|                             |   | 10/12/2020 (Giovedi) | Si         | 17:35                                | 17:40    | 05/12/2020 08:00 | 09/12/2020 | 1                | 0            | 0                 | meet.google.com/onx-cyzi-wgq | Si     |

N.B.: il seguente link offre la possibilità di seguire un video tutorial sull'argomento

https://www.youtube.com/watch?v=7oU5QG508Bo